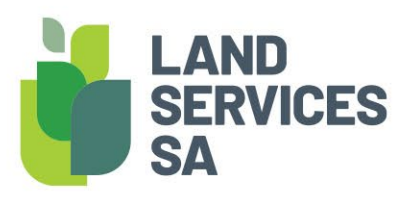

# How to Login with MFA (Multi-Factor Authentication)

# A guide to login with MFA (Multi-Factor Authentication)

# WHO SHOULD USE THIS GUIDE?

Any user who has already setup the MFA and looking for information on how to login using this new method of authentication. If you are looking for information on how to setup your MFA, please see: <a href="https://landservices.com.au/">https://landservices.com.au/</a> <a href="data/assets/pdf">data/assets/pdf</a> <a href="file/0024/73545/How-to-Register-for-MFA-Multi-factor-Authentication.pdf">https://landservices.com.au/</a> <a href="data/assets/pdf">data/assets/pdf</a> <a href="file/0024/73545/How-to-Register-for-MFA-Multi-factor-Authentication.pdf">https://landservices.com.au/</a> <a href="data/assets/pdf">data/assets/pdf</a> <a href="file/0024/73545/How-to-Register-for-MFA-Multi-factor-Authentication.pdf">https://landservices.com.au/</a> <a href="data/assets/pdf">data/assets/pdf</a> <a href="file/0024/73545/How-to-Register-for-MFA-Multi-factor-Authentication.pdf">data/assets/pdf</a> <a href="file/0024/73545/How-to-Register-for-MFA-Multi-factor-Authentication.pdf">https://landservices.com.au/</a> <a href="data/assets/pdf">data/assets/pdf</a> <a href="file/0024/73545/How-to-Register-for-MFA-Multi-factor-Authentication.pdf">https://landservices.com.au/</a> <a href="data/assets/pdf">data/assets/pdf</a> <a href="file/0024/73545/How-to-Register-for-MFA-Multi-factor-Authentication.pdf">https://landservices.com.au/</a> <a href="data/assets/pdf">data/assets/pdf</a> <a href="file/0024/73545/How-to-Register-for-MFA-Multi-factor-Authentication.pdf">data/assets/pdf</a> <a href="file/0024/73545/How-to-Register-for-MFA-Multi-factor-Authentication.pdf">data/assets/pdf</a> <a href="file/0024/73545/How-to-Register-for-MFA-Multi-factor-Authentication.pdf">data/assets/pdf</a> <a href="file/0024/73545/How-to-Register-for-MFA-Multi-factor-How-to-Register-for-MFA-Multi-factor-How-to-Register-for-How-to-Register-for-How-to-Register-for-How-to-Register-for-How-to-Register-for-How-to-Register-for-How-to-Register-for-How-to-Register-for-How-to-Register-for-How-to-Register-for-How-to-Register-for-How-to-Register-for-How-to-Register-fo

# LOGIN TO SAILIS (SOUTH AUSTRALIAN LAND INFORMATION SYSTEM) USING MFA

1. Navigate to the SAILIS Login Page <u>https://sailis.lssa.com.au/home/auth/login</u>

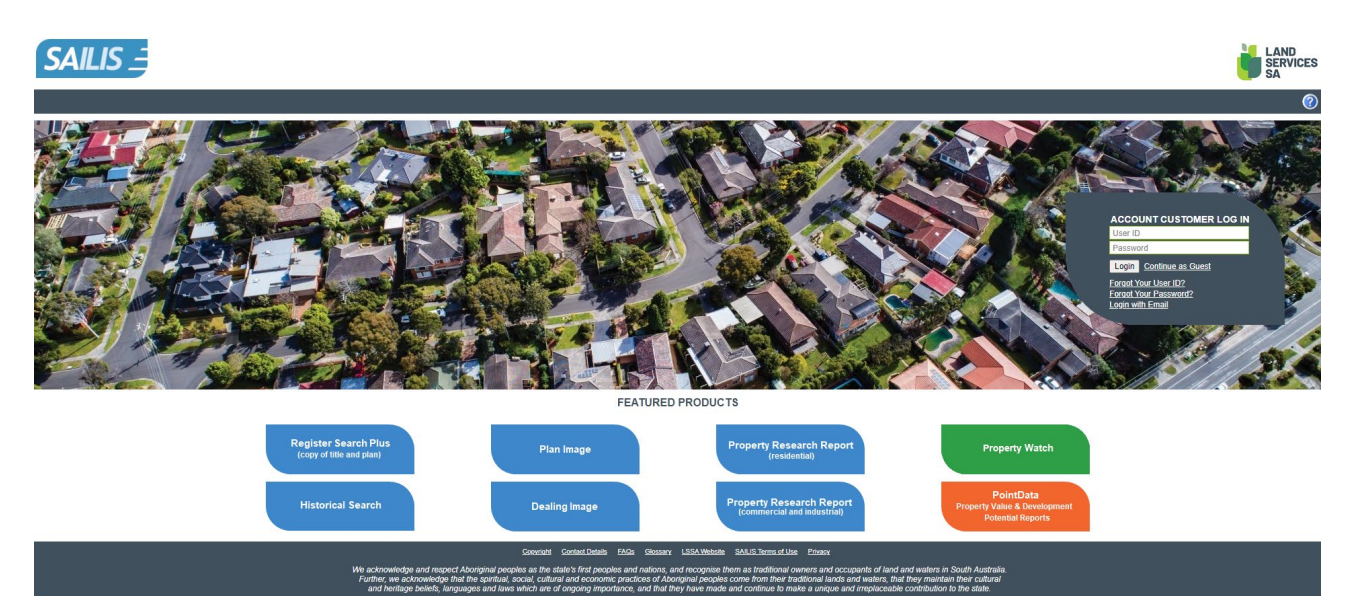

2. Select 'Login with Email'

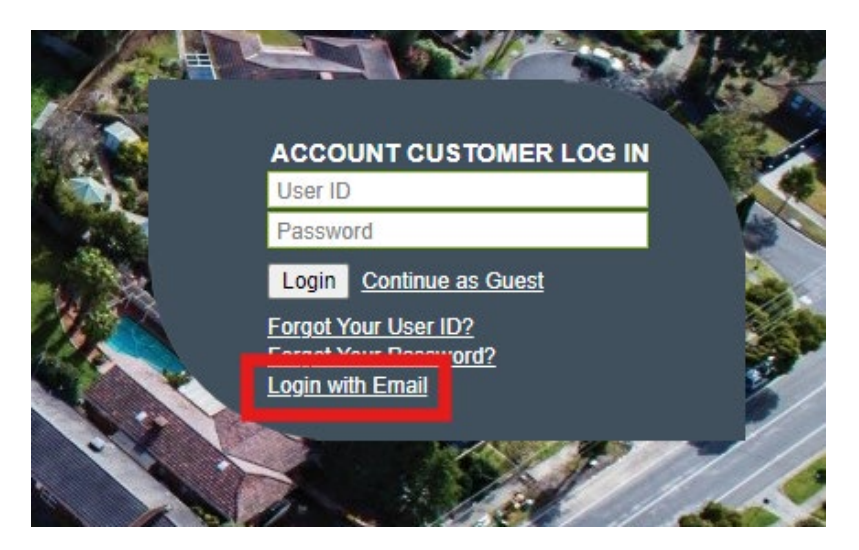

3. Enter your email address then select Continue

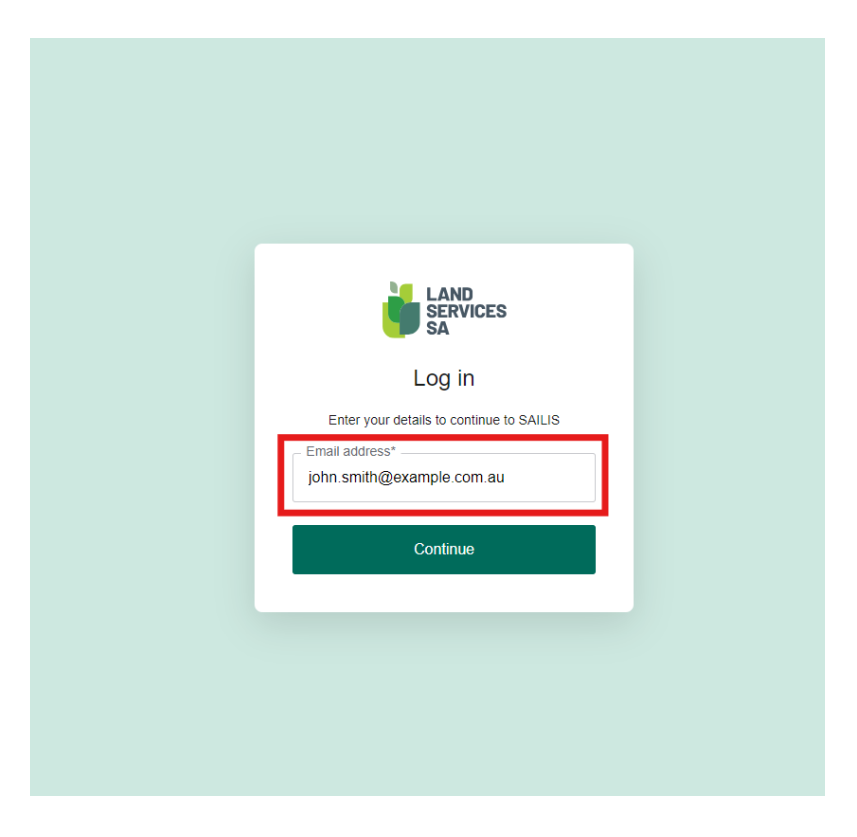

4. Enter your password and select continue

| bis   Deserved Deserved <pdeserved<< th=""><th>bit is the contract of the contract of the contract</th><th>bit is bit is bit bit bit bit bit is bit bit bit bit bit bit bit bit</th><th></th></pdeserved<<> | bit is the contract of the contract of the contract | bit is bit is bit bit bit bit bit is bit bit bit bit bit bit bit bit |                                                                 |
|----------------------------------------------------------------------------------------------------|----------------------------------------------------------------------------------------------------|----------------------------------------------------------------------------------------------------|-----------------------------------------------------------------|
| Enter your password<br>Enter your details to continue to SAILIS<br>john.smith@example.com.au Edit<br>Password*<br>©<br>Forgot password?<br>Continue                                                                                                    | Enter your password   Enter your details to continue to SAILIS   john.smith@example.com.au   Edit   Password*   @   Forgot password?                                                                                                    | Enter your password<br>Enter your details to continue to SAILIS<br>john.smith@example.com.au Edit<br>Password*<br>Password*<br>©<br>Forgot password?<br>Continue                                                                                                    | LAND<br>SERVICES<br>SA                                          |
| john.smith@example.com.au Edit Password*  •••• •••• •••• •••• •••• •••• ••••                                                                                                    | john.smith@example.com.au Edit Password*                                                                                                    | john.smith@example.com.au Edit Password* © Forgot password? Continue                                                                                                    | Enter your password<br>Enter your details to continue to SAILIS |
| Password*     Image: Second second seco                                                                                                    | Password*  Forgot password?  Continue                                                                                                    | Password*  Forgot password?  Continue                                                                                                    | john.smith@example.com.au Edit                                  |
| Forgot password?<br>Continue                                                                                                    | Forgot password?<br>Continue                                                                                                    | Forgot password?<br>Continue                                                                                                    | Password*                                                       |
| Continue                                                                                                    | Continue                                                                                                    | Continue                                                                                                    | Forgot password?                                                |
|                                                                                                    |                                                                                                    |                                                                                                    | Continue                                                        |

- 5. Action your second factor of authentication
  - a. For guardian app complete steps 6-9
  - b. For other authentication applications complete steps 10-12
  - c. For mobile authentication (SMS) complete steps 13-15

#### **GUARDIAN APP**

6. If using the guardian app, a notification will automatically be sent to your device. Your login screen will look as follows while awaiting confirmation on your device

| Derive being being | <image/>                                                                                                    | <image/>                                                                                                    |                                                                                  |  |
|----------------------------------------------------------------------------------------------------|----------------------------------------------------------------------------------------------------|----------------------------------------------------------------------------------------------------|----------------------------------------------------------------------------------|--|
| Derive the point of the following device via the AuthO Guardian app.     Image: Phone   Image: Phone <th><image/></th> <th>bib bib bib bib bib bib bib bib bib bib</th> <th></th> <th></th>                                                                                                    | <image/>                                                                                                    | bib bib bib bib bib bib bib bib bib bib                                                                                                    |                                                                                  |  |
| Verify Your Identity   We've sent a notification to the following device via the Auth0 Guardian app:   Image: Image: I                                  | Verify Your Identity   We use an a notification to the following device via the Autho Guardian app:   Image: Image: Im | Verify Your Identity   We've sent a notification to the following device via the AuthO Guardian app:   Image: Image: I |                                                                                  |  |
| We've sent a notification to the following device via the Auth0 Guardian app:                                                                                                    | We've sent a notification to the following device via<br>the Auth0 Guardian app:                                                                                                    | We've sent a notification to the following device via the Auth0 Guardian app:          Image: Phone         Image: OR         Manually Enter Code         Didn't receive a notification? Resend         Try another method                                                                                                    | Verify Your Identity                                                             |  |
| iPhone      OR      Manually Enter Code      Didn't receive a notification? Resend      Try another method                                                                                                    | iPhone     OR     OR     Manually Enter Code Didn't receive a notification? Resend Try another method                                                                                                    | iPhone     OR     OR     Manually Enter Code     Didn't receive a notification? Resend     Try another method                                                                                                    | We've sent a notification to the following device via<br>the Auth0 Guardian app: |  |
| OR Manually Enter Code Didn't receive a notification? Resend Try another method                                                                                                    | OR Manually Enter Code Didn't receive a notification? Resend Try another method                                                                                                    | OR                                                                                                    | () iPhone                                                                        |  |
| Manually Enter Code Didn't receive a notification? Resend Try another method                                                                                                    | Manually Enter Code Didn't receive a notification? Resend Try another method                                                                                                    | Manually Enter Code Didn't receive a notification? Resend Try another method                                                                                                    | OR                                                                               |  |
| Didn't receive a notification? Resend<br>Try another method                                                                                                    | Didn't receive a notification? Resend<br>Try another method                                                                                                    | Didn't receive a notification? Resend<br>Try another method                                                                                                    | Manually Enter Code                                                              |  |
| Try another method                                                                                                    | Try another method                                                                                                    | Try another method                                                                                                    | Didn't receive a notification? Resend                                            |  |
|                                                                                                    |                                                                                                    |                                                                                                    | Try another method                                                               |  |

7. When opening the Guardian application on your phone you will be provided with a prompt to approve the login.

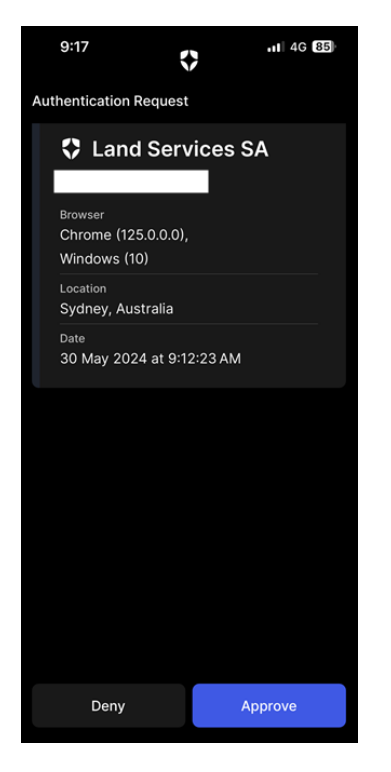

- 8. If the login is your valid attempt, select approve.
- 9. Once approved you will then be navigated to SAILIS

#### OTHER AUTHENTICATION APP

10. If using another authentication app, you will be required to enter the cycling 6-digit code that appears within the application. Your login screen will look as follows while you get your code.

| Verify your identity                                           |  |
|----------------------------------------------------------------|--|
| Check your preferred one-time password application for a code. |  |
| Enter your one-time code*                                      |  |
| Continue                                                       |  |

11. From your authentication application of choice get the cycling code, enter it into the box and select continue

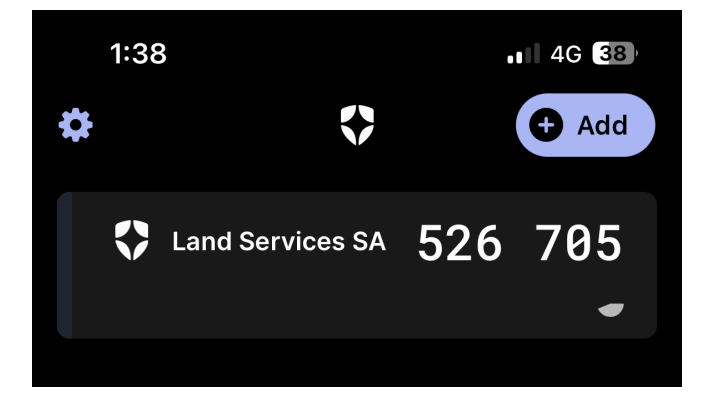

12. Once actioned you will then be navigated to SAILIS

#### **SECURITY KEY**

13. If you have registered a Security Key, you will be prompted be prompted to use it. Select "Use security key" and follow the instructions provided by your web browser.

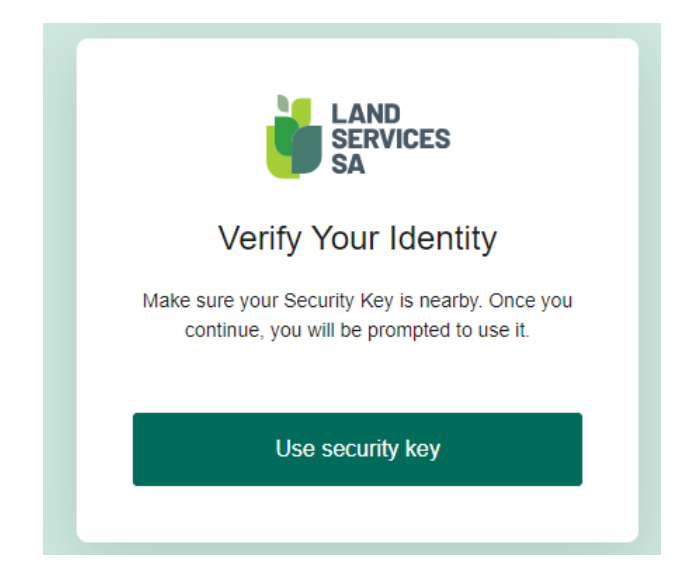

## **MOBILE AUTHENTICATION (SMS)**

14. If using mobile authentication, you will be required to enter the 6-digit code that is sent to your mobile phone within 5 minutes. Your login screen will look as follows while you get your code. **NOTE: SMS is the least secure 2nd factor of the authentication methods available and should only be used if the other authentication methods are not available to you. This method may be removed in the future.** 

|                                    | )<br>/ICES |
|------------------------------------|------------|
| Verify Your<br>We've sent a text r | Identity   |
| XXXXXXX1234                        |            |
| Enter the 6-digit code*            |            |
| Continu                            | e          |
| Didn't receive a cod               | e? Resend  |

15. From your mobile device get the 6-digit code from your messages, enter it into the box and select continue

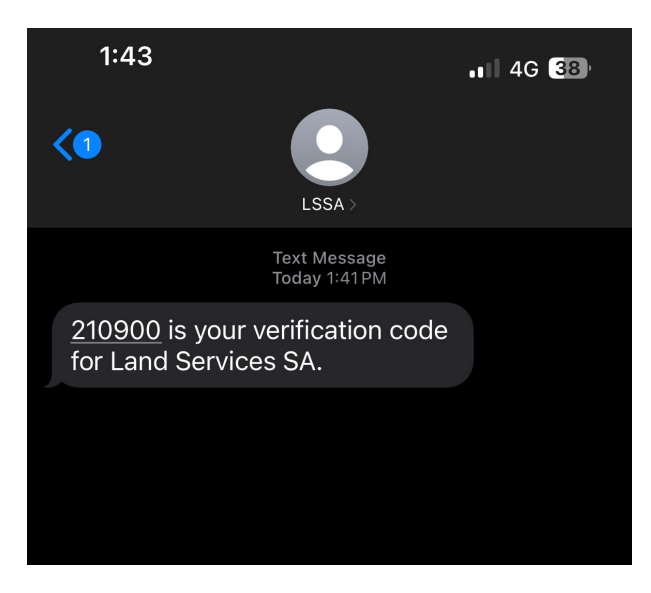

16. Once actioned you will then be navigated to SAILIS

## FURTHER INFORMATION

Multifactor Authentication Setup Guide: https://landservices.com.au/ data/assets/pdf file/0024/73545/How-to-Register-for-MFA-Multi-factor-Authentication.pdf

Multifactor Authentication Frequently Asked Questions: https://www.landservices.com.au/ data/assets/pdf file/0027/73890/Multi-Factor-Authentication FAQs.pdf

For further information please contact:

Land Services

101 Grenfell Street Adelaide SA 5000

General enquiries 8423 5000 Country callers 1800 648 176

The information contained in this publication is a guide only and independent professional advice should be sought before beginning the process of dividing land.

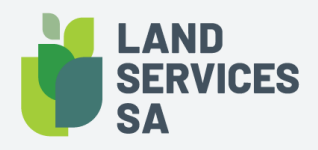

Land Services SA ACN 618 229 815

PHONE 1800 648 176 or 8423 5000 FAX 8423 5090 EMAIL customersupport@landservices.com.au VISIT Level 9, 101 Grenfell Street, Adelaide SA 5000 POST GPO Box 543, Adelaide SA 5001 landservices.com.au